# Edupage pro učitele

Systém Edupage od ledna 2019 nahradil SAS v oblasti zadávání známek pro pololetní klasifikaci. Každý z učitelů zapíše pololetní klasifikaci do Edupage (namísto klasických A3 v malé sborovně).

## První přihlášení

14.03.2025,13.19

Systém Edupage má samostané účty (nespojené se školními loginy+hesly ani s loginy+hesly do pošty). Mailem od uživatele "Mailova sluzba Edupage.org" Vám přijde první heslo:

|   | Edupage - Přihlášení Doručená pošta ×                                                             |                            |         | ÷      | Ø |
|---|---------------------------------------------------------------------------------------------------|----------------------------|---------|--------|---|
| - | Mallova sluzba Edupage.org <noreply@mail5.edupage.org><br/>komu: já 👻</noreply@mail5.edupage.org> | 6:18 (před 0 minutami)     | ☆       | 4      | : |
|   | Dobrý den,                                                                                        |                            |         |        |   |
|   | zasiláme Vám heslo, kterým se můžete přihlásit na školní webové stránky.                          |                            |         |        |   |
|   | Webová stránka školy:                                                                             |                            |         |        |   |
|   | https://gmlbmo.edupage.org                                                                        |                            |         |        |   |
|   | Uživatelské jméno:                                                                                |                            |         |        |   |
|   | havlasek@gml.cz                                                                                   |                            |         |        |   |
|   | Heslo:                                                                                            |                            |         |        |   |
|   | d2urms                                                                                            |                            |         |        |   |
|   | Tímto heslem se můžete přihlásit i do mobilní aplikace, kterou si do Vašeho                       | smartphonu nebo tabletu mů | žete st | áhnout | z |
|   | http://mobile.edupage.org/                                                                        |                            |         |        |   |
|   | Přejeme Vám příjemný den. Vaše škola                                                              |                            |         |        |   |
|   |                                                                                                   |                            |         |        |   |

Kliknete v něm na odkaz https://gmlbrno.edupage.org, otevře se stránka, na kterou jste možná zvyklí z online verze rozvrhů či suplování:

Last update: 16. navody:edupage:pro-ucitele-prihlaseni http://wiki.gml.cz/doku.php/navody:edupage:pro-ucitele-prihlaseni?rev=1544937751 12. 2018, 06.22

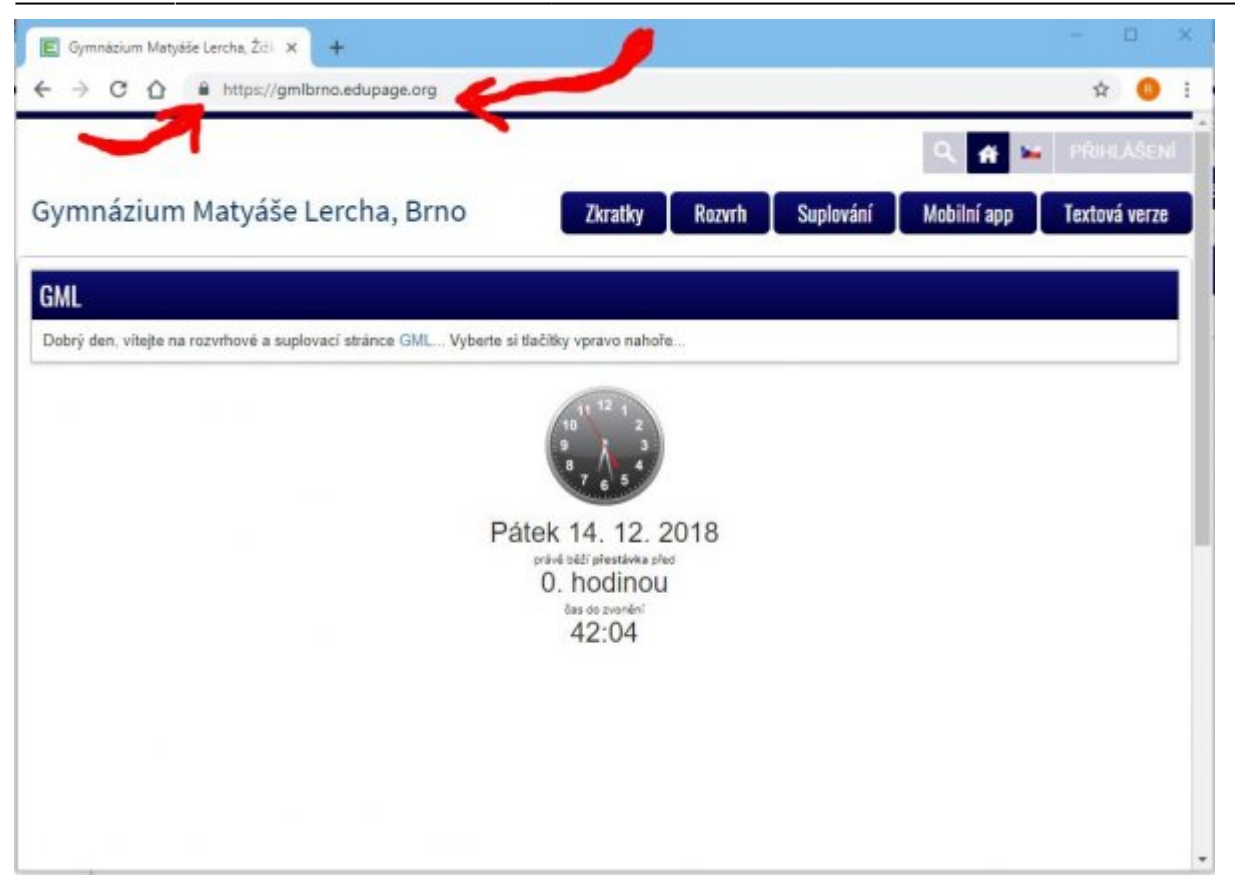

Není špatné si zkontrolovat, že adresa skutečně odpovídá https://gmlbrno.edupage.org a nalevo od ní je ikona uzamčeného zámku (viz červené šipky v obrázku) – pro ujištění, že nám ten web někdo nepodvrhnul...

Kliknete vpravo nahoře na PŘIHLÁŠENÍ, vyplníme login (např. **havlasek@gml.cz**) a heslo (např. **d2urms**). Systém nás přihlásí:

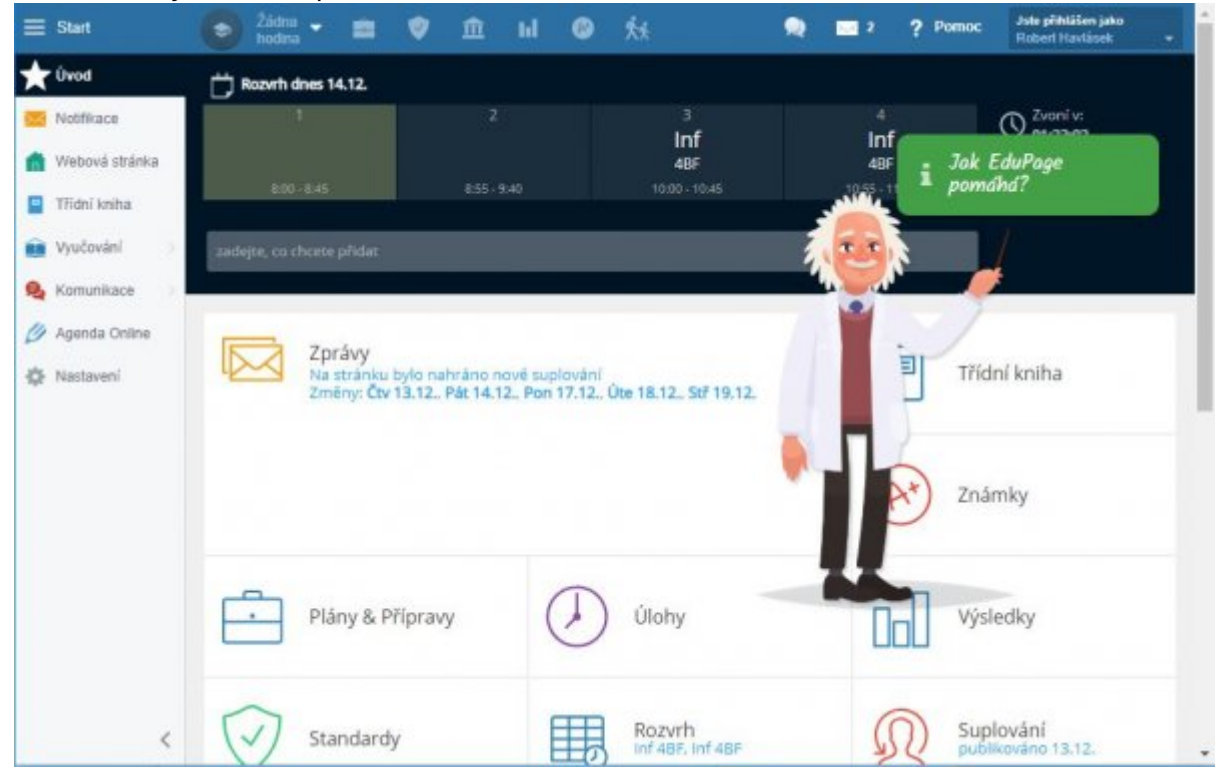

Nelekněte se velkého množství informací, většina z nich stejně nefunguje 😳 Pro běžné činnosti stejně

budete potřebovat jen dvě ikonky v horním modrém proužku (vlevo Hodiny, vpravo Známky).

#### Změna hesla

Napoprvé je velmi vhodné heslo změnit. Vpravo nahoře klikneme na tlačítko **Jste přihlášeni jako** (jméno+příjmení) a v něm na Můj profil. Objeví se stránka:

| Start                                         | Żidna 🕳 💼                                                                                                    | 1                                                                | ŵ                                                | til.                                            |                                                | 44                                                   |                                                                  | 0                                                                  | 2                                       | ? Pomoc                                                 | Jste přih         | täilen jako |  |
|-----------------------------------------------|----------------------------------------------------------------------------------------------------|------------------------------------------------------------------|--------------------------------------------------|-------------------------------------------------|------------------------------------------------|------------------------------------------------------|------------------------------------------------------------------|--------------------------------------------------------------------|-----------------------------------------|---------------------------------------------------------|-------------------|-------------|--|
| Úvod<br>Notifikace                            | MŮJ PROFIL<br>Niže jsou zobrazeny informa                                                                                                  | ice a různa                                                      | á nastav                                         | eni Vaše                                        | ho EduF                                        | age účtu                                             | A Dia Profi                                                      | Moje zařízení                                                      | Nasti                                   | avení kalendáře                                         | Robert H          | lavfåselt.  |  |
| Webová stránka<br>Třídní kniha<br>Vyučování ) | Vaše škola Vám poskytuje<br>Vám navic umožňuje vytvoř<br>lépe zapamatujete. Součastr<br>např. pro rodiče, pokud mají<br>Váš osobní Erdi Pa | afihlašova<br>t si osobn<br>ě si na jec<br>více dětí.<br>ce. úče | cí údaje<br>í EduPag<br>ten osob<br>Nemusit<br>t | na své i<br>ge účet,<br>ní účet i<br>te si parr | EduPage<br>který si r<br>můžete n<br>tatovat p | e stránky.<br>nůžete zvy<br>avázat víc<br>říhlašovac | Tyto přihlašo<br>plit libovolně<br>e přihlašova<br>i údaje pro k | waci údaje gen<br>(nejlépe Váš er<br>cích hesel do E<br>aždě dítě. | eruje škol<br>nail), Přihl<br>duPage sl | a. Systém EduPi<br>ašovaci údaje si<br>ránek. Je to vho | age<br>tak<br>dné |             |  |
| Komunikace                                    | Jméno:<br>Přijmení:                                                                                                    | Robert<br>Havlásek                                               |                                                  |                                                 |                                                |                                                      |                                                                  |                                                                    |                                         |                                                         |                   |             |  |
| Nastaveni                                     | Uživatelské jméno (email):<br>Heslo:                                                                                                    | havlasek<br>Změnit h<br>upravit                                  | @gml.cz<br>esio<br>losobní l                     | ičet                                            |                                                |                                                      |                                                                  |                                                                    |                                         |                                                         |                   |             |  |
|                                               | Váš školní EduPag                                                                                                    | e účet                                                           |                                                  |                                                 |                                                |                                                      |                                                                  |                                                                    |                                         |                                                         |                   |             |  |
|                                               | O změnu údajů ve Vašem šl                                                                                                    | iolním účt                                                       | u požáde                                         | ijte prosi                                      | im svého                                       | administr                                            | átora.                                                           |                                                                    |                                         |                                                         |                   |             |  |
|                                               | gmiorno.edupage.org                                                                                                    | havlasek                                                         | ni)<br>Somi ca                                   |                                                 |                                                |                                                      |                                                                  |                                                                    |                                         |                                                         |                   |             |  |
|                                               | Typ:                                                                                                    | Učitel                                                           | Segurites2                                       |                                                 |                                                |                                                      |                                                                  |                                                                    |                                         |                                                         |                   |             |  |
|                                               | EduPage:                                                                                                    | gmibrno                                                          | edupage                                          | org                                             |                                                |                                                      |                                                                  |                                                                    |                                         |                                                         |                   |             |  |
|                                               | Hesla                                                                                                    | Změnit h                                                         | eslo                                             |                                                 |                                                |                                                      |                                                                  |                                                                    |                                         |                                                         |                   |             |  |
|                                               |                                                                                                    |                                                                  | odN                                              | feit                                            |                                                |                                                      |                                                                  |                                                                    |                                         |                                                         |                   |             |  |
|                                               |                                                                                                    | -                                                                |                                                  |                                                 |                                                |                                                      |                                                                  |                                                                    |                                         |                                                         |                   |             |  |

Zde ve spodní části pod nadpisem "Váš školní EduPage účet" (:!:Pro jistotu ještě jednou: Ve školním účtu. Pro soukromý účet typu "rodič" budou výhledově mít ti z vás, kteří zde mají dítě coby studenta...) kliknete **Změnit heslo**. Zadáte staré a pak dvakrát nové.

## Poučení při změně hesla

Kolegové, berte, prosím, na vědomí, že silné heslo je to jediné, co stojí mezi Vámi a hackery z řad studentů, kteří by si mnohdy velmi rádi napsali známky jiné, lepší... <sup>(2)</sup> Hesla typu Klarka2009 nebo abc123 nepoužívejte.

## Přidání hodin, které učím

Napoprvé je třeba přidat do svého profilu hodiny, které učím. V modrém pruhu nahoře klikete vlevo na **Žádná hodina**, objeví se stránka:

From: http://wiki.gml.cz/ - **GMLWiki** 

Permanent link: http://wiki.gml.cz/doku.php/navody:edupage:pro-ucitele-prihlaseni?rev=1544937751

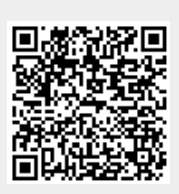

Last update: 16. 12. 2018, 06.22